#### NATIONAL COMPANY LAW TRIBUNAL AHMEDABAD BENCH AHMEDABAD

#### NOTICE

All Lawyers/ Professionals are hereby informed to get themselves registered on the website <u>https://efiling.nclt.gov.in/</u>, as a part of preparation for the purpose of commencing E-Filing system in the NCLT, Ahmedabad Bench. The Lawyers/ Professionals whose matters are currently pending shall also register on the above given website.

By Order

**Deputy Registrar** 

Date: 17.8.2020

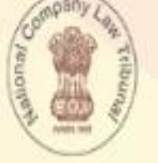

NATIONAL COMPANY LAW TRIBUNAL राष्ट्रीय कंपनी विधि अधिकरण

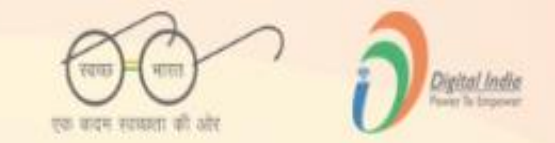

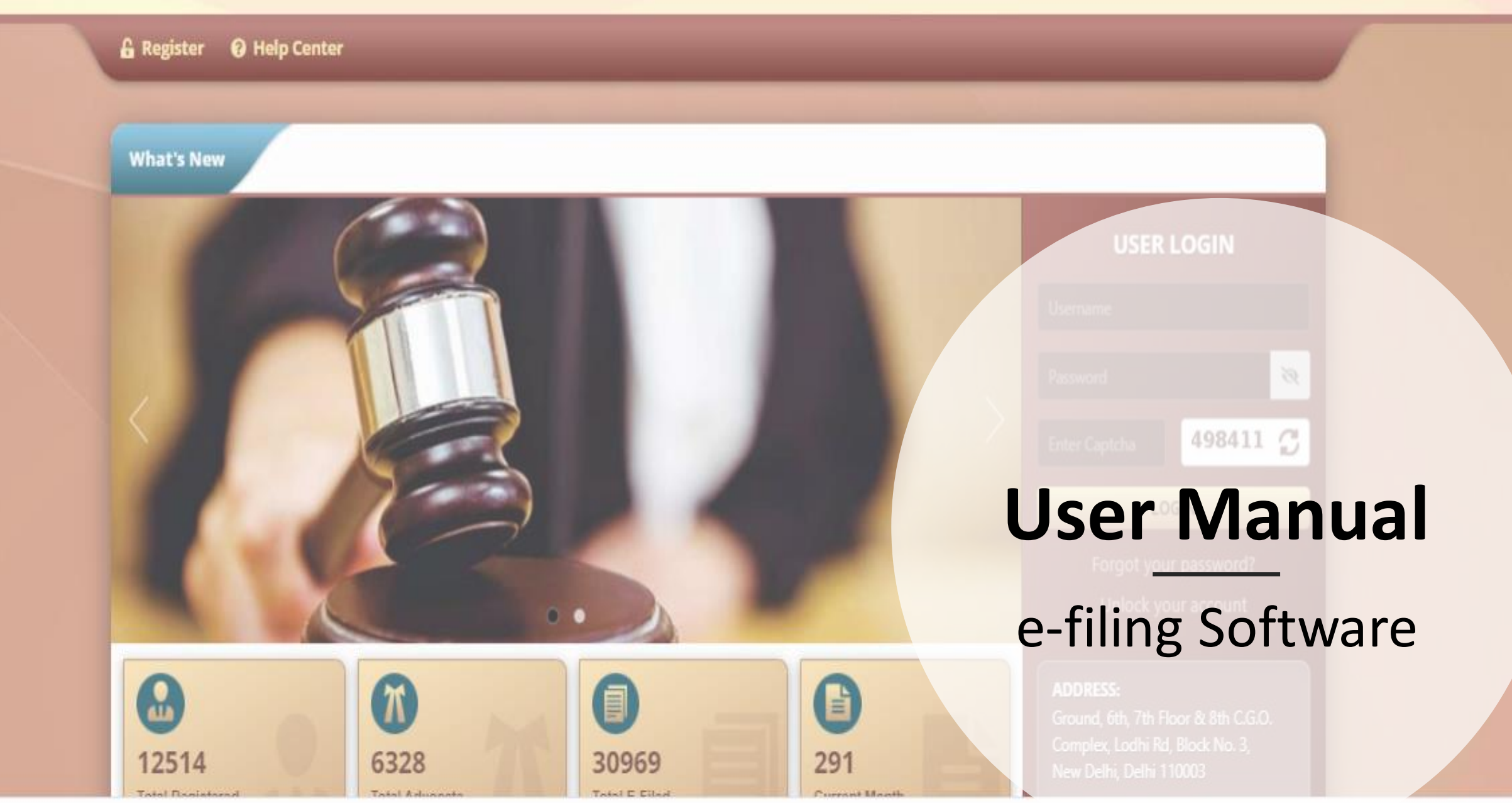

### Content

| Section                                                   | Page Number |
|-----------------------------------------------------------|-------------|
| User Registration                                         | <u>3</u>    |
| User Home Page Navigation                                 | <u>10</u>   |
| Petition/Appeal Filing - Petitioner                       | <u>26</u>   |
| Application Filing – Petitioner/Respondent                | <u>42</u>   |
| Additional Document Upload – Petitioner/Respondent        | <u>59</u>   |
| <b><u>Re-Filing in case of defects raised by NCLT</u></b> | <u>75</u>   |
| My Account Details                                        | <u>79</u>   |
| IRP/RP Account                                            | <u>85</u>   |
| ROC/RD Liquidator Account                                 | <u>108</u>  |

# User Registration

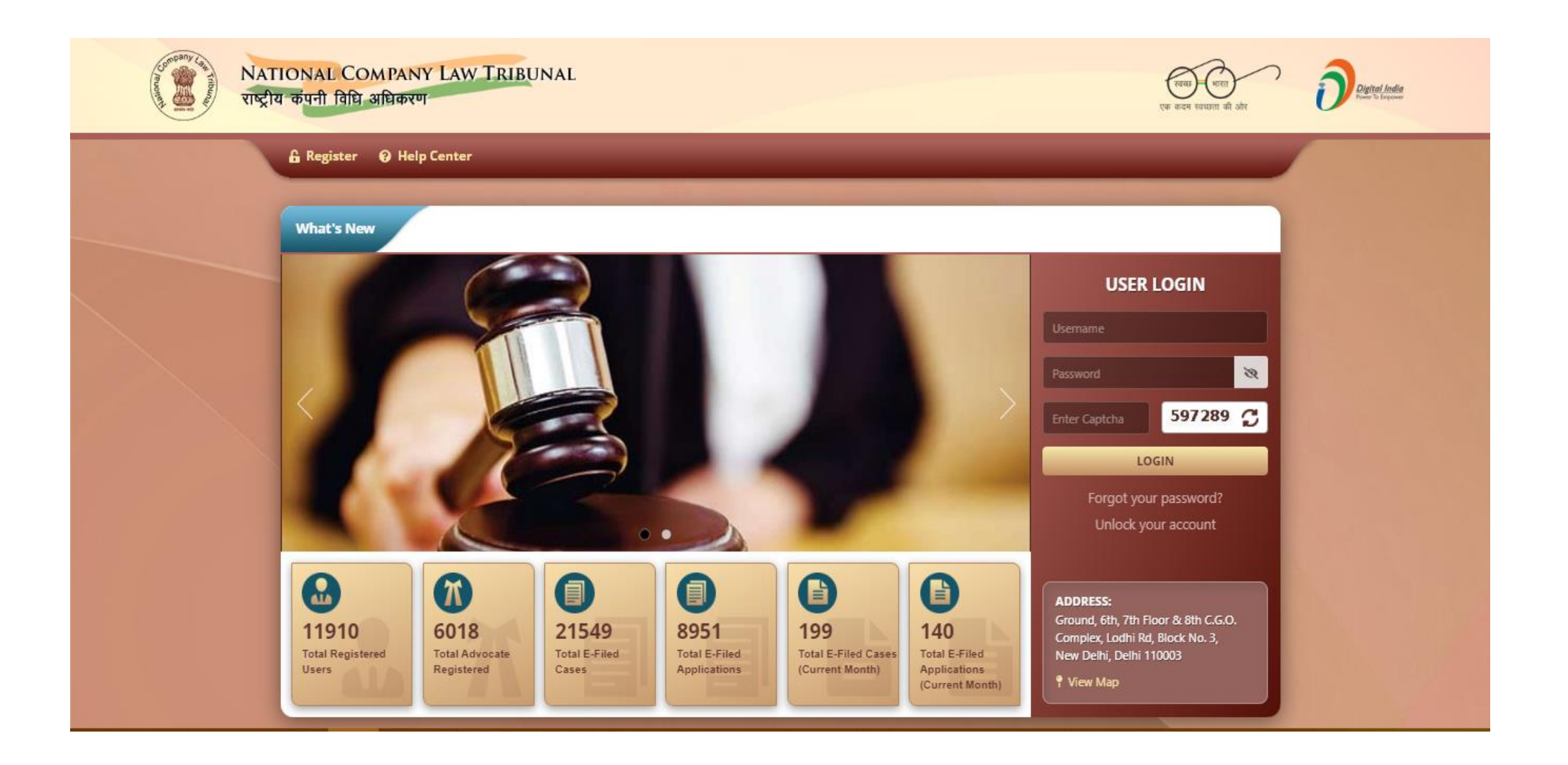

#### 2. Click on Register link on e-Filing website

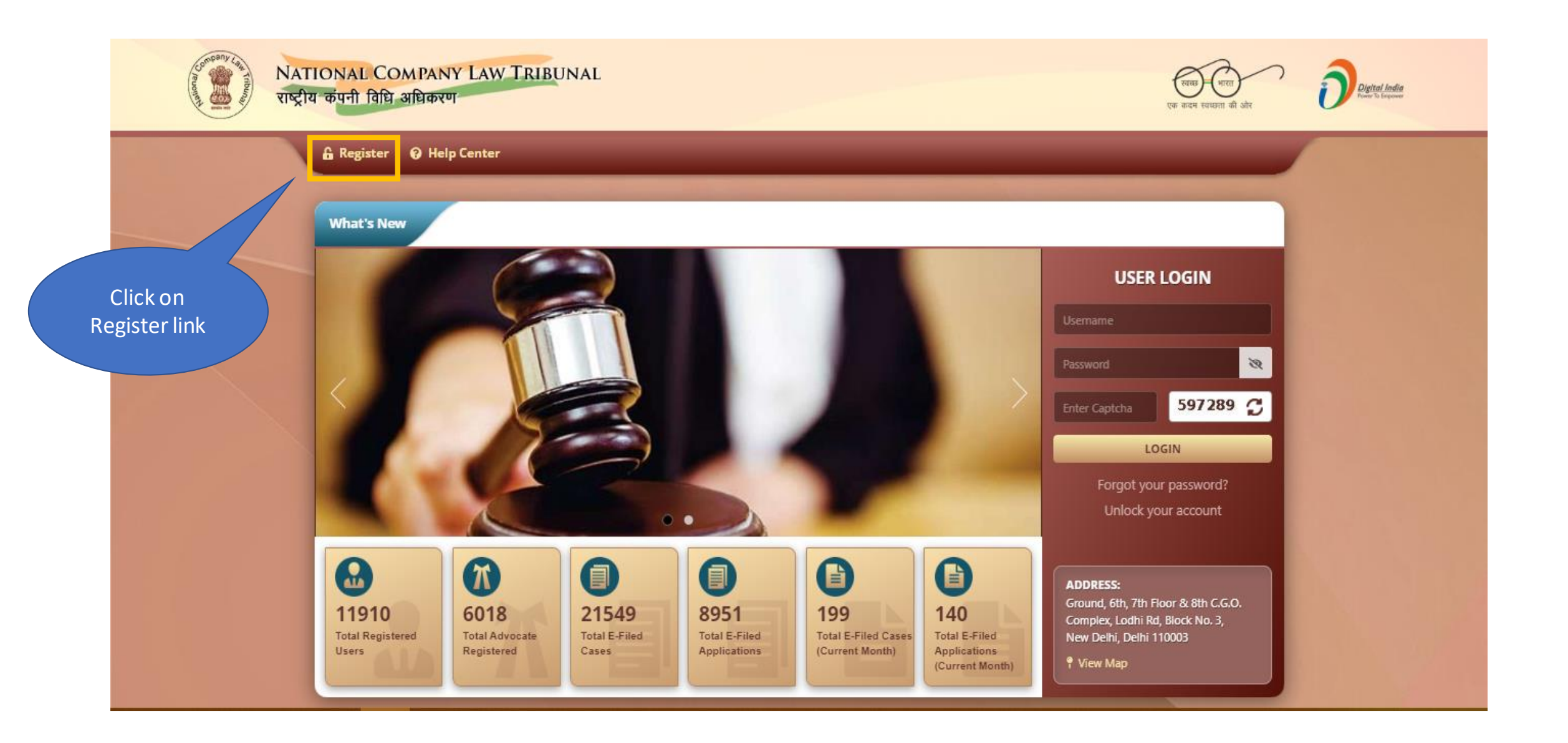

#### 3. Select required user type for registration

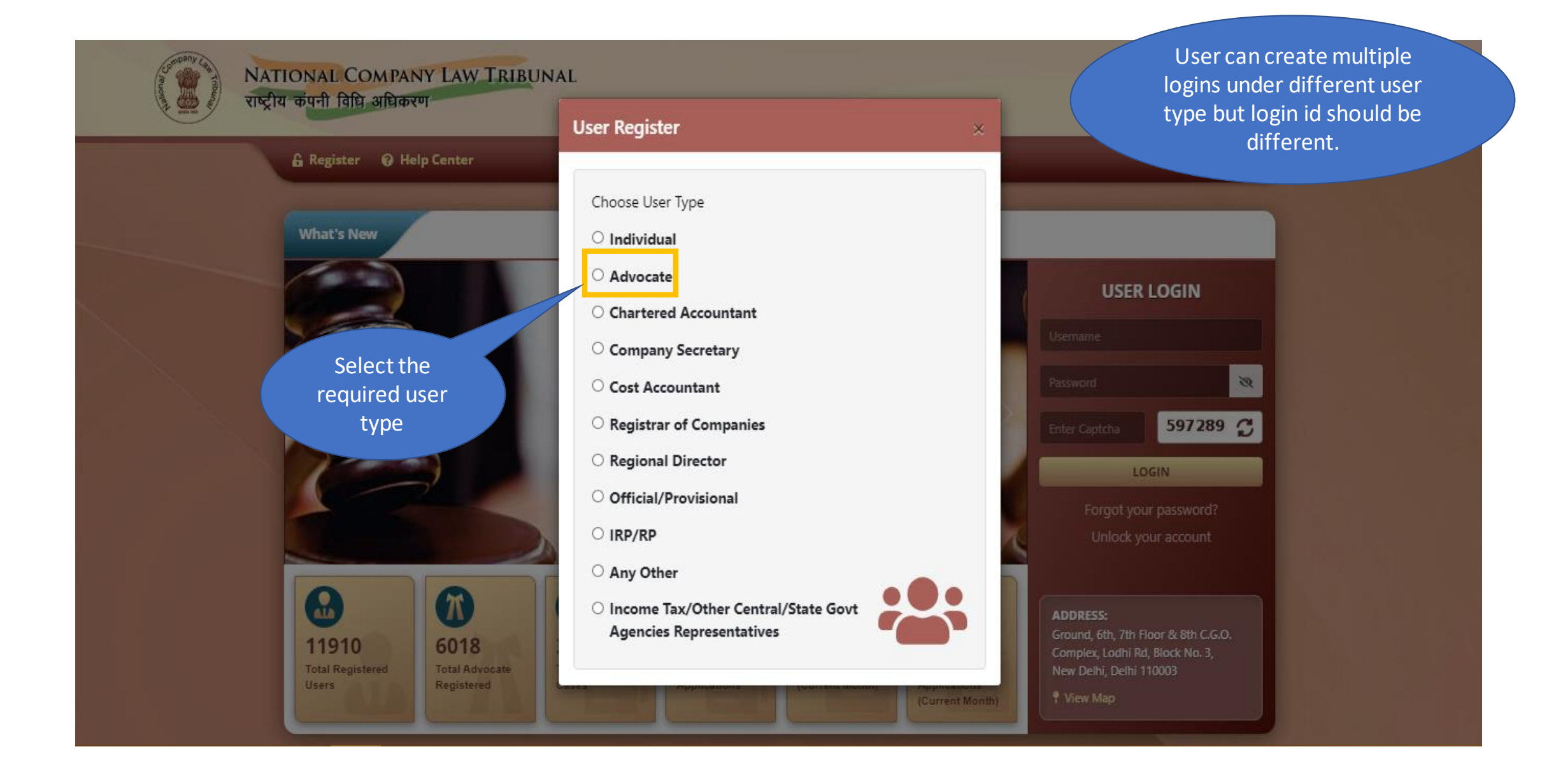

#### 4. Fill required user details for creating user ID

#### Based on user type, Registration e - filing User Registration ( as Advocate ) ኆ Number/Enrollment number is required for e.g. Bar ID for advocates, User representing Law/Professional Firm ○ Yes ○ No ICSI number for Company Secretaries, etc. Individuals can enter any Any prior registration process is incomplete click here 🗌 Yes government issued ID. Name\* Registration Address 1\* ND/123/2018 1, Lambard Land Mr BB Singh Number/Enrollment Number\* Address 2\* Land-mark\* State\* Jankpuri JJ Hospital Delhi v City/District\* Login Id\* Pin-code\* EAST 100000 bbsingh Mobile Number\* Send OTP Verified E-mail Id\* e-mail Id User needs to Back Submit & Next Reset authenticate mobile number using OTP. User needs to enter captcha to receive Careful OTP Please Enter Captcha. Then proceed ahead.

### 5. OTP based authentication of mobile and email id is mandatory

| e - filing User Registration ( as Advocate )            |             |                                           |                        |           |                 |  |  |
|---------------------------------------------------------|-------------|-------------------------------------------|------------------------|-----------|-----------------|--|--|
| User representing Law/Professional Firm                 |             | 🔿 Yes 💿 No                                |                        |           |                 |  |  |
| Any prior registration process is incomplete click here |             | □ Yes                                     |                        |           |                 |  |  |
| Name*                                                   | Mr BB Singh | Registration<br>Number/Enrollment Number* | ND/123/2018 Address 1* |           | 1, Lambard Land |  |  |
| Address 2*                                              | Jankpuri    | Land-mark*                                | JJ Hospital            | State*    | Delhi 🗸         |  |  |
| City/District*                                          | EAST        | Pin-code*                                 | 100000                 | Login Id* | bbsingh         |  |  |
| Mobile Number*                                          |             |                                           | ✓ Verified             |           |                 |  |  |
| E-mail Id*                                              |             |                                           | ✓ Verified             |           |                 |  |  |
| Back                                                    |             | set Submit & Next                         |                        |           |                 |  |  |
| Click on "Submit &<br>Next" to proceed                  |             |                                           |                        |           |                 |  |  |

#### 6. Upload proof of Unique ID

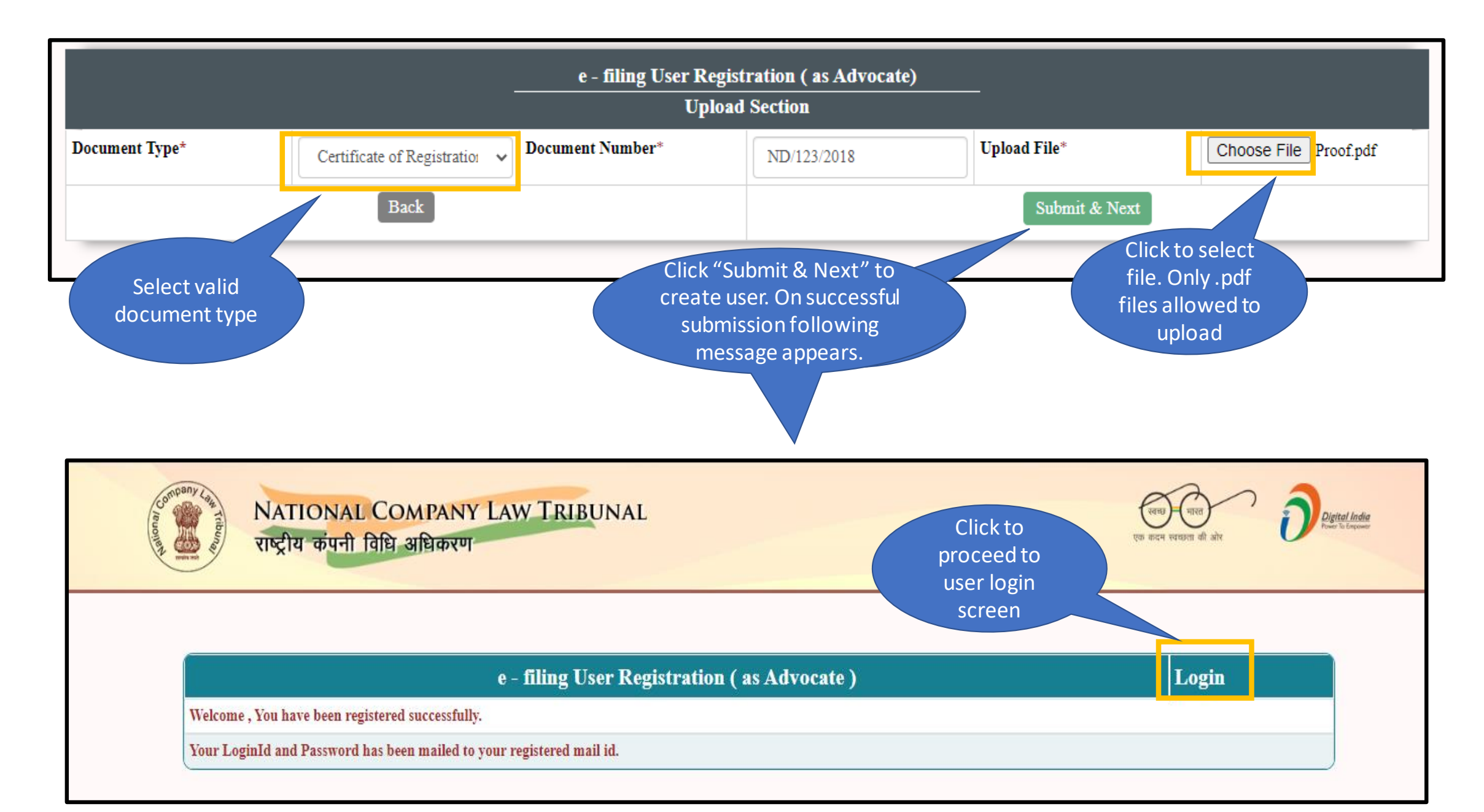

## User Home Page Navigation

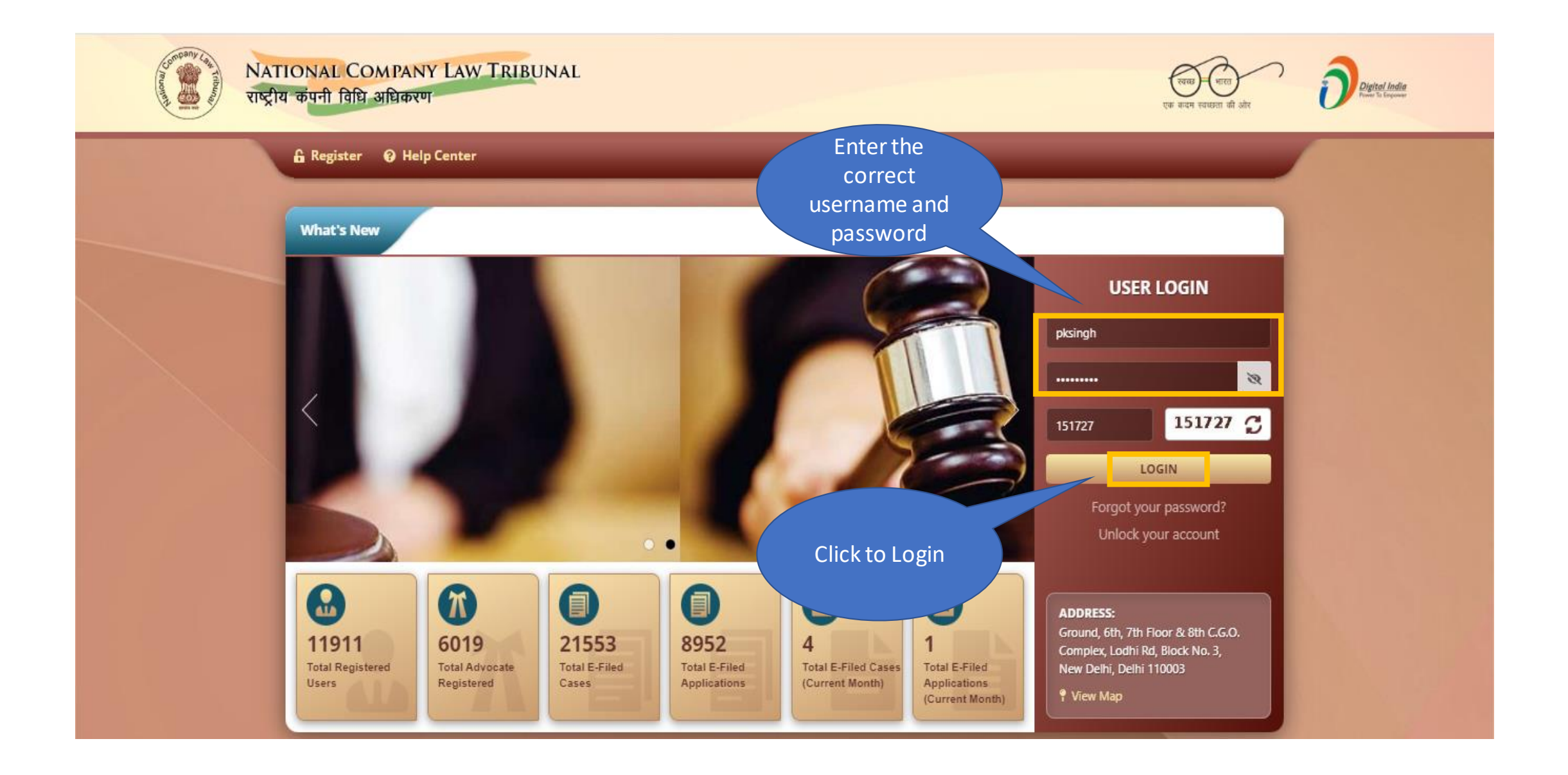